# Troubleshooting Google Drive Issues in Canvas

When utilizing Google Drive within Canvas, encountering an authorization error or authentication failure is a common issue, especially if logged into non-UofM Google accounts. To resolve most problems, resetting the relationship between Google and Canvas is often the key. Below are some guidelines for addressing these issues and ensuring a smooth experience with Google Drive in Canvas.

# Authorization Issues:

Issues not related to authorization errors include:

- It's recommended **not to use the Canvas Teacher App** or the **Canvas Student App** with Google Drive. Opt for a desktop browser for Google Drive activities over the Canvas mobile apps, as they are not fully supported.
- Users of Safari must <u>enable Third-Party Tracking</u> for setup completion.

# Addressing Authorization Issues:

- 1. Signing out of Google Accounts:
  - Ensure you are **signed out of all Google Accounts** by visiting <u>google.com</u>.
  - For Chrome users, click your **Profile** circle (top right) and then **Sign out**.
  - For non-Chrome browsers, click on the profile image or initials and choose **Sign out** or **Sign out of all accounts**.

# 2. Turning off Sync:

• Disable browser sync settings in <u>Chrome</u> or <u>Mozilla Firefox</u> to prevent interference with Canvas account selection.

# 3. Starting fresh in your browser:

- <u>Clear your browser's cache and cookies</u> to ensure a clean connection between Canvas and Google.
- 4. Resetting the Relationship between Google and Canvas:
  - If authorization issues persist, reset the relationship between Google and Canvas by following the steps below.

#### Steps to Reset the Relationship:

#### Step 1: Removing Google Drive Integrations:

- 1. Click on **Google Drive** in Course Navigation.
- Sign out of your account and navigate to Canvas Global menu > Account > Settings.
- 3. Remove Google Drive from the Registered Services section.
- 4. Delete the Google Drive LTI IAD-Prod from the Approved Integrations section.

#### Step 2: Removing Third-Party Apps:

- 1. Remove **Canvas third-party apps** with access to your **Google account**.
- 2. Sign out of all devices except the current one on your Google Devices page.

#### Changing Browser Usage:

To prevent account conflicts:

- Use one browser for your UofM Google account and another for personal accounts.
- Use an incognito/private window for one of the accounts if needed.

# Further Assistance:

If issues persist, provide the following information and contact <u>canvas@ust.hk</u> for additional support:

- Error message(s)
- Browser(s) used
- Steps already attempted to resolve the issue